# EMITI UMA NOTIFICAÇÃO PARA AQUISIÇÃO/RECEITA NO SIPEAGRO E QUERO CANCELÁ-LA

para fins de CANCELAMENTO de uma notificação/receita de substâncias sujeitas a controle especial emitida no SIPEAGRO 📀 Ministério da Agricultura, Pecuária e Abastecimento

#### **SIPEAGRO** Instruções para cadastro de estabelecimentos na área de PRODUTOS VETERINÁRIOS Acesse o website do Ministério da Agricultura – agricultura.gov.br (i) agricultura.gov.br ☆ : 4 Apps Sel CEL/ MAPA S BRASIL Serviços Participe Acesso à informação Legislação Canais 1 Ir para o conteúdo 🚺 Ir para o menu 🗹 Ir para a busca 🛐 Ir para o rodapé 🚺 ALTO CONTRASTE MAPA DO SITE ACESSIBILIDADE Ministério da Agricultura, Pecuária e Abastecimento Clique sobre "Sistemas" Y 🔚 🗗 🖬 🖸 Área de imprensa | Acesso à Informa ção | Sistemas | Legit lação | Ouvidoria | Biblioteca | Contatos Animais de Estimação Bem-estar Animal

#### Febre Aftosa

Orgânicos

Plano Safra

Serviço de Inspeção Federal (SIF)

#### ASSUNTOS

Sustentabilidade

Camaras Setoriais e Temáticas

Cooperativismo

Importação e Exportação

Insumos Agropecuários

Inspeção

Laboratórios

Política Agrícola Aquicultura e Pesca

# Mapa de A a Z Acesse e faça sua pesquisa por assunto

#### MISSÃO INTERNACIONAL

Missão Internacional Rússia e Brasil discutem ampliação do agronegócio

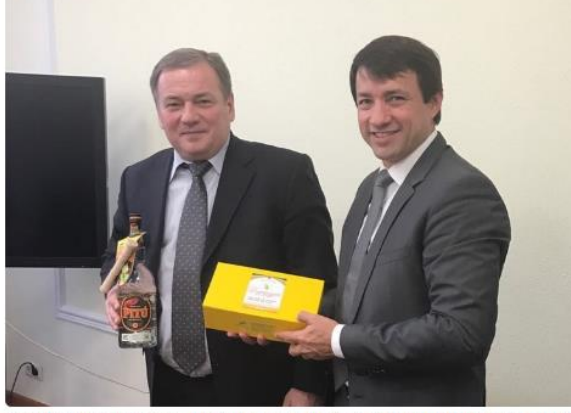

Comitê Agrícola Russo-Brasileiro será fórum para aumentar trocas e países designarão facilitador para contato bilateral

#### Arraste e solte uma notícia aqui

#### AGROPAUTA

Blairo Maggi participa de reunião do Conselho do Agronegócio na Fiesp

#### SANIDADE

Mapa declara emergência fitossanitária para combate de praga em Mato Grosso do Sul

#### DEFESA AGROPECUÁRIA

Sistema Integrado de Agrotóxicos será lançado este ano

#### MODERFROTA

Programa de compra de máquinas poderá ter mais recursos ainda no atual Plano Agrícola

### SIPEAGRO

| ← → C ① sistemasweb.agricultura.gov.br                                               |                                              |                                                                                                    |
|--------------------------------------------------------------------------------------|----------------------------------------------|----------------------------------------------------------------------------------------------------|
| Apps set SEI / MAPA                                                                  |                                              |                                                                                                    |
| Ministério da Agricultura, Pecuária e Abastecimento                                  | Na tela seguinte serão mostrados os Sistemas |                                                                                                    |
| Oletensee en Dredue~e                                                                |                                              |                                                                                                    |
| Sistemas em Produção                                                                 | em Produção. Localize o SIPEAGRO – Sistema   |                                                                                                    |
| ACESSO AOS SISTEMAS                                                                  | Integrado de Produtos e Estabelecimentos     |                                                                                                    |
|                                                                                      | integrado de Flodutos e Estabelecimentos     |                                                                                                    |
| GABINETE DO MINISTRO - GM                                                            | Agropecuários.                               | TARIA DE DEFESA AGROPECUÁRIA - SDAIMAPA                                                                                                    |
| SIGME - Sistema de Gestão de Memória Executiva                                       |                                              | IT - Sisterva de Agrotóxicos Fitossanitários                                                                                                    |
| ASSESSORIA DE COMUNICAÇÃO E EVENTOS - ACE/GM<br>Portal MAPA - Pagina web da Internet | PGA                                          | - Plataforma de Gestão Agropecuária                                                                                                    |
| ASSESSORIA PARLAMENTAR - ASPAR/GM                                                    | <u>REN</u>                                   | ASEM - Registro Nacional de Sementes e Mudas                                                                                                    |
| EP - Emendas Parlamentares                                                           | REC/                                         | ADASTRAMENTO - Stiema de Controle de Professores e Classificadores                                                                                            |
| RP - Sistema de Relacionamento Parlamentar                                           | SIAR                                         | IP - Sistema de Acompanyemento dos Processos de Análise de Risco de Pragas                                                                                    |
| ASSESSORIA DE GESTÃO ESTRATEGICA - AGE                                               | SAC ·                                        | - Sistema de Auditoria e Crevenciamento de Laboratórios                                                                                                    |
| COORDENAÇÃO-GERAL DE ARTICULAÇÃO INSTITUCIONAL - CGAI/                               | AGE                                          | E - Sistema de Acompanhamenta de Projetos do Edital 64                                                                                                    |
| SECRETARIA-EXECUTIVA - SE/MAPA                                                       |                                              | 2000 Oktoma do Oldasiro o Establistimento o registras do Francisco na visa a Animal                                                                           |
| BINAGRI - Sistema da Base de Dados da Biblioteca Nacional de Agricultura             | SIPE                                         | AGRO - Sistema integrado de Produtos e Estabelecimentos Agropecuarios                                                                                         |
| SGCAM - Sistema de Gestão de Camaras Setoriais e Tematicas                           |                                              | Sidoma Integrade de Dredutes e Fatabelegimentes - Mak                                                                                                    |
| SIAGAM - Sistema de Informação de Apoio ao Gabinete do Ministro                      | <u>3PE</u>                                   | - Sistema integradu de Frodues de Salademando - velo                                                                                                    |
| SIGER - Sistema de Informação Gerenciais do Endividamento Rural                      | <u>9512</u><br>8212                          |                                                                                                    |
| SGC - Sistema de Processo de Acompanhamento de Orgãos Colegiados                     | 9212<br>R212                                 | ES - Sistema de Controle de Residuos                                                                                                    |
| SIAD - Sistema de Autorização de Deslocamento                                        | 922                                          | Les - contente de Informação de Benniêtos e Certificados da área Animal                                                                                       |
| SGI - Sistema de Gestão Integrada                                                    | SIGE                                         | IO - Sistema de Gerenciamento de Biosseguranca                                                                                                    |
| SISLEGIS - Sistema de Consulta a Legislação                                          | SIGE                                         | F - Módulo de Controle da Produção de Sementes e Mudas                                                                                                    |
| MAPAVITRO - Gestão de contratos                                                      | SIGL                                         | A - Sistema de Informações Gerenciais para Lab. de Resíduos e Contam. em alimentos                                                                            |
| DEPARTAMENTO DE ADMINISTRAÇÃO - DA/SE                                                | SIGV                                         | //G - Sistema de Informações Gerenciais do Trânsito Internacional de Produtos e Insumos Agropecuários                                                         |
| AUTENTICAÇÃO - Sistema de Controle de Acesso                                         | SIGS                                         | NF - Sistema de Informações Gerenciais do SIF                                                                                                    |
| ALMOX - Sistema de Almoxarifado                                                      | SIMP                                         | 2- Sistema de Importação de Material Vegetal de Pesquisa                                                                                                    |
| PATRIM - Sistema de Controle de Transferência de Bens Patrimoniais                   | SISL                                         | AB - Sistema de Padrões Laboratoriais                                                                                                    |
| SCVA - Sistema de Controle de Veiculos Automotores do MAPA                           | AGR                                          | OALERTAS - Sistema de Alerta Rápido Agropecuário                                                                                                    |
| SRH - Sistema de Controle de Recursos Humanos                                        | SIVIE                                        | 3E - Sistema de informações da área de vinhos e bebidas                                                                                                    |
| SISAU - Sistema de Avaliação de Desempenho                                           | SEC                                          | RETARIA DO PRODUTOR RURAL E COOPERATIVISMO - SPRCIMAPA                                                                                                    |
| SIDAS - Sistema de Centrele de Diane de Aceistôneia à Saúda                          | SIGN                                         | IA - Sistema de Indicações Geográficas e Marcas                                                                                                    |
| SICAD - Sistema de Controle de Arrecadação                                           | SNPC                                         | C - Sistema de Informações Documentais                                                                                                    |
| SIGED - Sistema de Gestão Eletrônica de Documentos                                   | SNCI                                         | UA - Sistema Nacional de Certificação de Unidades Armazenadoras                                                                                               |
| SEL - Sistema Eletrônico de Informações                                              | SNPC                                         | C - Cultivar Web                                                                                                    |
| SIGESTI - Sistema de Gestão de TI                                                    | SIGC                                         | DRG - Sistema de Informações Gerenciais da Produção Orgânica                                                                                                  |
| SCAWEB - Sistema de Controle de Acesso - PL/SQL                                      | <u>SIGO</u>                                  | DRGWEB - Sistema de Informações Gerenciais da Produção Orgânica                                                                                               |
| SCES - Sistema de Controle de Entrada e Saida                                        | SIGP                                         | 1 - Sistema de Gestão da Produção Integrada                                                                                                    |
| SIGCLIMA - Sistema de Gestão do Ambiente Organizacional                              | SEC                                          |                                                                                                    |
| SIOR - Sistema de Informações Orçamentarias                                          |                                              |                                                                                                    |
| SOLICITA - Sistema de Solicitação de Acesso                                          | FUNC                                         | CAPE - Sistema de Operacionalização das Limitas de Crédito do Fundo de Defesa da Economia Cateeira<br>ED - Sistema de Informação do Subucição do Securo Dural |
|                                                                                      | 21231<br>21231                               | en - Satema de Informação da Subretição do Sequito Ruital<br>ROCER - Sistema de Processos da Comissão Especial de Recurso                                     |
|                                                                                      | <u>313F</u>                                  | No och lostenia de l'recesso a da comisión de Nocardo                                                                                                    |

#### Instruções para cadastro de estabelecimentos na área de PRODUTOS VETERINÁRIOS

## SIPEAGRO

| Na tela do sistema SIPEAGRO clique em                                                                                                    |
|----------------------------------------------------------------------------------------------------|
| "Acesse agui o Sistema".                                                                                                    |
|                                                                                                    |
|                                                                                                    |
| 📀 Ministério da Agricultura, Pecuária e Abastecimento                                                                                                    |
| SIPEAGRO                                                                                                    |
| Sistema Integrado de Produtos e Estabelecimentos Agropecuarios                                                                                                    |
|                                                                                                    |
|                                                                                                    |
| ) <u>Objeuvo:</u>                                                                                                    |
| Sistema utilizado pelo MAPA para registro e cadastro de Estabelecimentos e Produtos Agropecuários. Utilizado como ferramenta para realização e acompanhamento dos Processos Administrativos de Fiscalização. Gera relatorios basicos do sistema e emite o certificado de Estabelecimentos e Produtos registrados e/ou cadastrados pelo MAPA. |
| > Dúvidas, solicitação de demanuas, dificuldades de acesso, reclamações, criação de novos usuários:                                                                                                    |
| Favor entrar em contato com o gestor responsável.                                                                                                    |
| Acesso:                                                                                                    |
| Acesse aqui o Sistema                                                                                                    |
| ► Manuais:                                                                                                    |
| Manuais SIPEAGRO                                                                                                    |
| ▶ <u>Outras Informações:</u>                                                                                                    |
| Entre em contato pelo e-mail: atendimento.sistemas@agricultura.gov.br                                                                                                    |

### **SIPEAGRO**

1.0.78 - Sistema Integrado de Produtos e Estabelecimentos Agropecuários

Instruções para cadastro de Médico Veterinário para fins de prescrição e aquisição de substâncias sujeitas a controle especial

Ministério da Agricultura, Pecuária e Abastecimento

### Autenticação Corporativa

2.4 - Acesso aos Sistemas

Digite o login e a senha recebidos por e-mail e clique em "Acessar" ATENÇÃO: a senha faz diferenciação entra letras maiúsculas e minúsculas, tenha atenção ao digitar os caracteres corretamente.

| Login                                                            |                          |
|------------------------------------------------------------------|--------------------------|
| Senha                                                            |                          |
| Esqueci a senha                                                  | Acessar                  |
| Acesso com Certificado                                           | o Digital                |
| Se já possui um certificado digital,<br>clique na imagem ao lado | Certificado<br>Digital @ |

### SIPEAGRO

Instruções para cadastro de Médico Veterinário para fins de prescrição e aquisição de substâncias sujeitas a controle especial

1.0.78 - Sistema Integrado de Produtos e Estabelecimentos Agropecuários

| [                                                                         | Após realizar o login, selecione "SIPEAGRO – Sistema Int<br>na lista de Siste |   |  |
|---------------------------------------------------------------------------|-------------------------------------------------------------------------------|---|--|
| ← → C 🗋 sister                                                            | masweb.agricultura.gov.br/segaut/login!logado.action                          |   |  |
| 🔛 Apps 🛛 🔬 Planilha para Inician 📴 SEI / MAPA                             |                                                                               |   |  |
| 📀 Ministério da Agricultura, Pecuária e Abastecimento                     |                                                                               |   |  |
| SEGAUT                                                                    |                                                                               |   |  |
| 2.4 - Sistema de Autenticação                                             |                                                                               |   |  |
| Meus Sistemas Alter                                                       | rar Minha Senha                                                               |   |  |
| Sistemas Disponíveis                                                      |                                                                               |   |  |
| SAPCANA - Sister                                                          | ma de Acompanhamento da Produção Canavieira                                   |   |  |
| SIPEAGRO - Sistema Integrado de Produtos e Estabelecimentos Agropecuários |                                                                               | J |  |
| SISZARC - Sistem                                                          | na de Zoneamento Agrícola de Risco Climático                                  |   |  |
| SOLICITA - Sisten                                                         | na de Solicitação de Acesso                                                   |   |  |

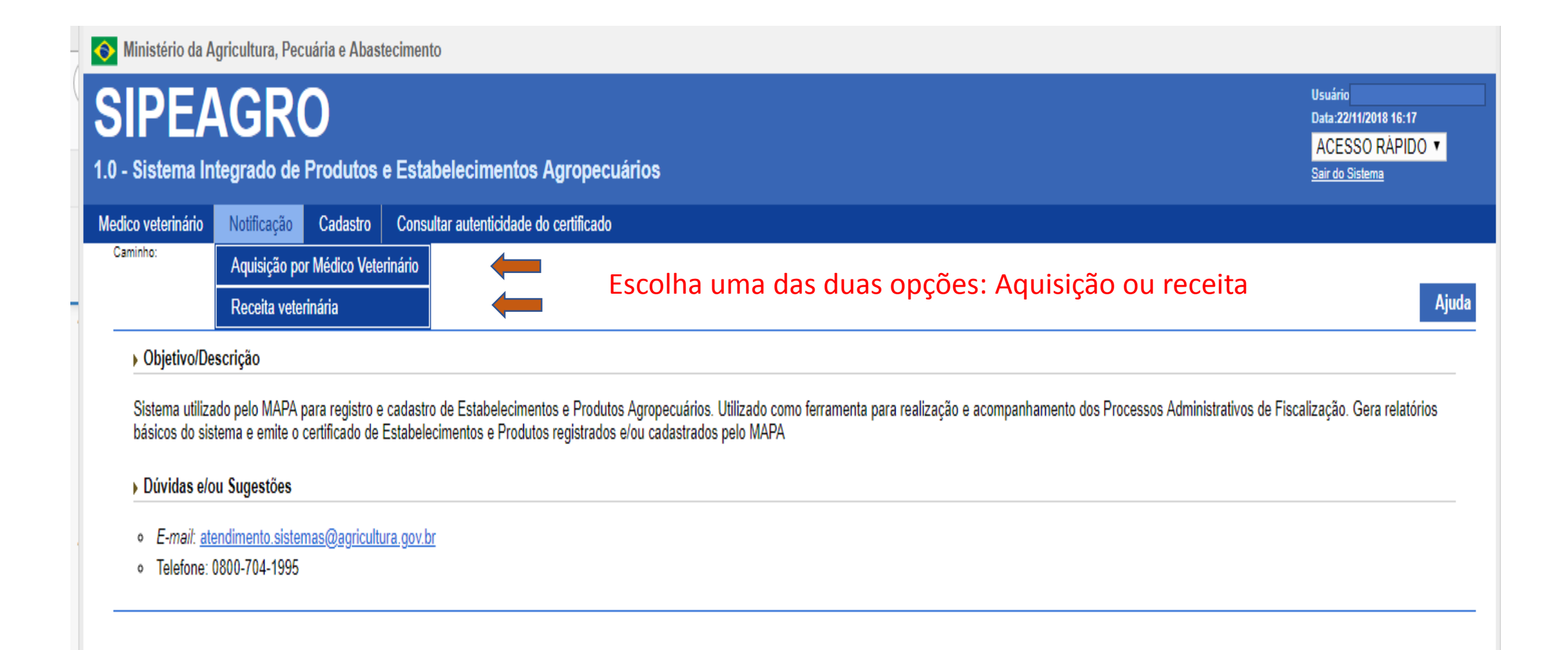

| Ninistério da Ag                                           | gricultura, Pec                                   | uária e Abast                                   | cimento                                                                                      |                                                   |                 |             |            |                                  |
|------------------------------------------------------------|---------------------------------------------------|-------------------------------------------------|----------------------------------------------------------------------------------------------|---------------------------------------------------|-----------------|-------------|------------|----------------------------------|
| SIPEA                                                      | GR                                                | 0                                               |                                                                                              |                                                   |                 |             |            | Usuário<br>Data:22/11/2018 16:21 |
| 1.0 - Sistema Inf                                          | tegrado de                                        | Produtos                                        | Estabelecimentos Agropecuários                                                               |                                                   |                 |             |            | Sair do Sistema                  |
| Medico veterinário                                         | Notificação                                       | Cadastro                                        | Consultar autenticidade do certificado                                                       |                                                   |                 |             |            |                                  |
| Você está aqui: > Notifi<br>Manter notifi<br>> Dados da no | cação + Aquisição<br>CaÇãO de a<br>tificação de a | por Médico Veter<br>aquisição<br>quisição por I | <sup>iário</sup><br>por médico veterinário<br>nédico veterinário                             |                                                   |                 |             |            | Ajuda                            |
| Número da no                                               | iificação de aqu<br>99 ●AA99999                   | i <b>sição</b><br>99999999999999999             | A pesquisa pode ser feita<br>A pesquisa pode ser feita<br>período de a<br>Um dos dois campos | pelo número ou pel<br>quisição.<br>é OBRIGATÓRIO! | * Período de er | missão<br>a |            | Consultar Limpar Novo            |
|                                                            |                                                   |                                                 |                                                                                              |                                                   |                 | Clique      | em CONSULT | IAR                              |

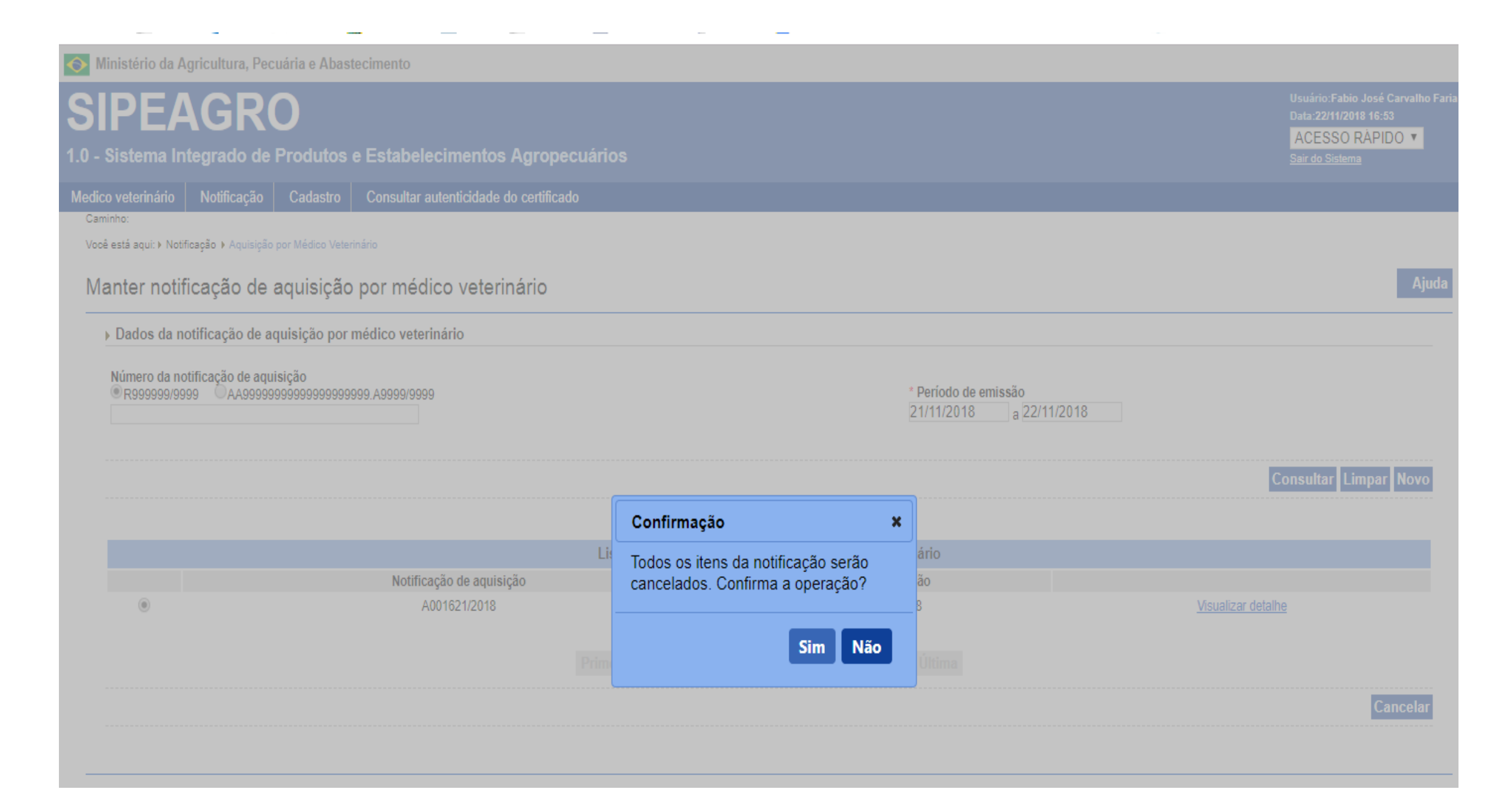